## Istruzioni compilazione dichiarazione moksha

# ATTENZIONE

La proclamazione "Autodeterminazione in stato di moksha" è un atto giuridico estero (in quanto prodotto su leggi dell'Editto Sovrano) con valore di atto notarile. Non è da usare come documento di riconoscimento.

Inserisci i tuoi dati mantenendo intatta la grafia riportata sul modulo

#### SEZIONE TESTIMONIANZA

- parti viola: inserisci i tuoi dati sovrani, NON CAMBIARE COLORE dopo la modifica
- parti rosse: inserisci i dati relativi CAMBIA COLORE IN BLU dopo la modifica
- parti nere: inserisci i dati relativi a soggetto giuridico, codice fiscale ecc ... NON CAMBIARE COLORE dopo la modifica.

### SEZIONE VARIAZIONE STATUS

- parti rosse: inserisci i dati relativi. CAMBIA COLORE IN BLU dopo la modifica
- parti nere: Alla voce "status giuridico precedente" lascia invariato
- parti viola: alle voci "Appellativo" (inserisci il tuo appellativo senza cambiare colore dopo la modifica) "Maschio" (inserisci il genere del tuo veicolo corporeo senza cambiare colore dopo la modifica) "Piemontese" (inserisci la tua discendenza regionale senza cambiare colore dopo la modifica) Alla voce "status giuridico attuale" lascia invariato

## SEZIONE RICUSAZIONE CITTADINANZA:

- Le parti nere, viola (inserisci i dati relativi e dopo la modifica non cambiare colore)
- le parti rosse vanno cambiate seguendo la grafia riportata sul modulo. Dopo la modifica, cambia colore in blu

### SEZIONE CONFISCA.

• Seguendo il procedimento delle sezioni precedenti, modifica le parti nere, viola e rosse

#### Autentiche

- Essere universale: viola, stampatello minuscolo
- Essere Concreto/ Autodeterminato in stato di moksha: Viola in alternato
- Notaio: Viola in alternato